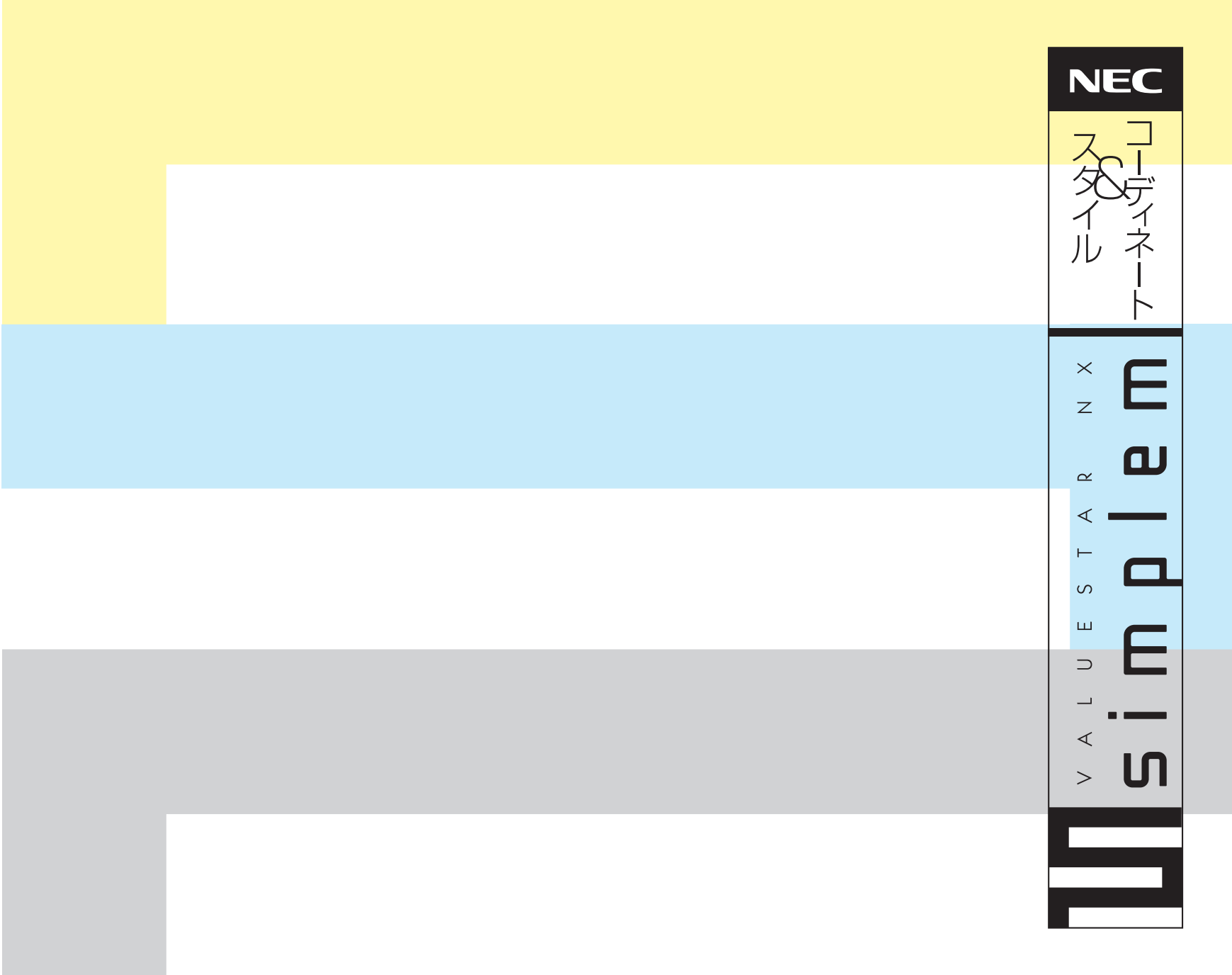

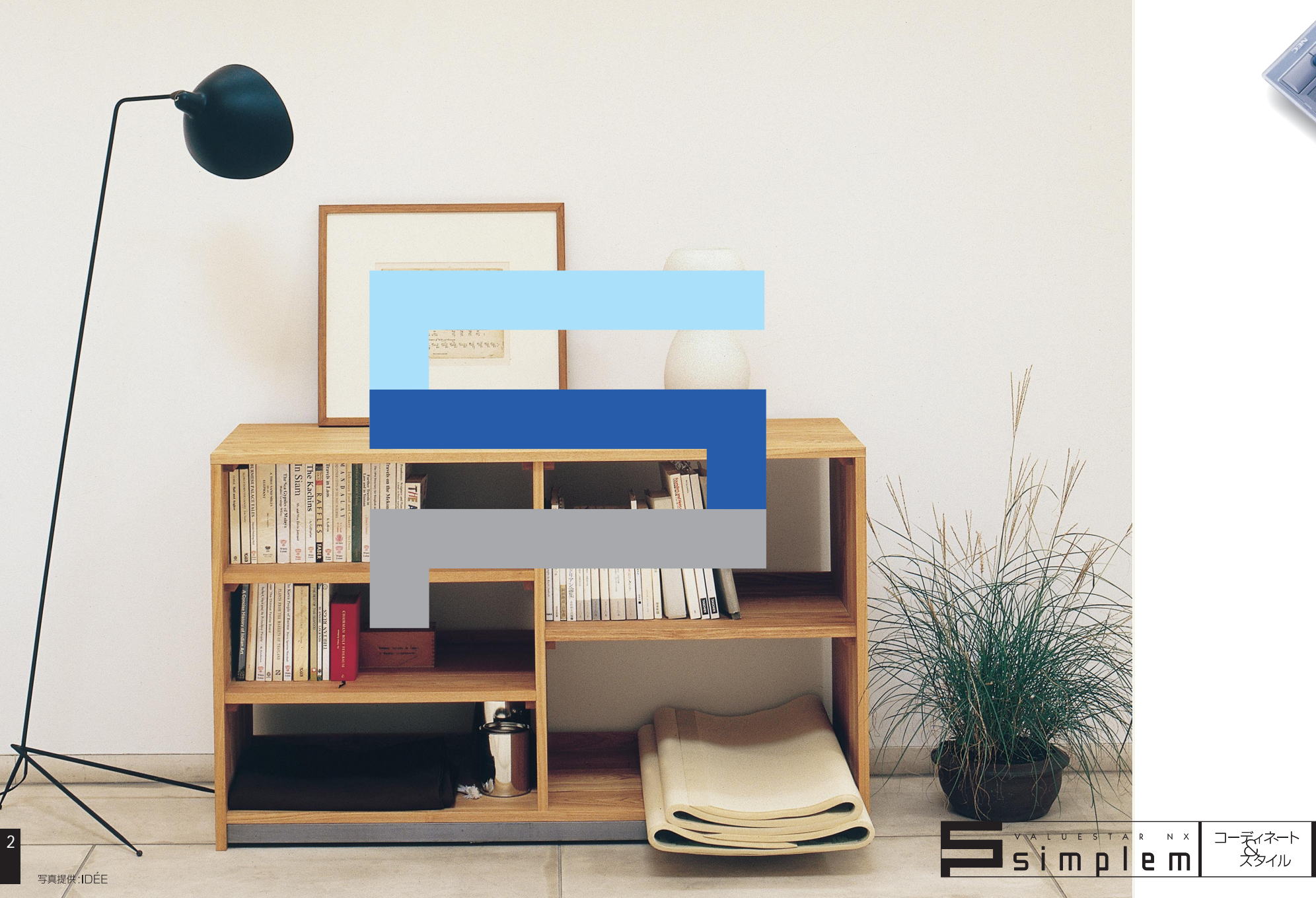

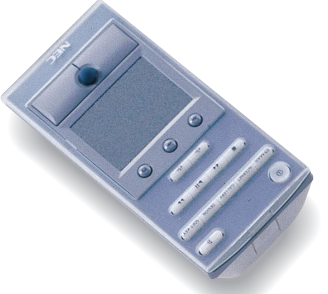

### パソコンと美しく暮らす方法、少し考えてみませんか?

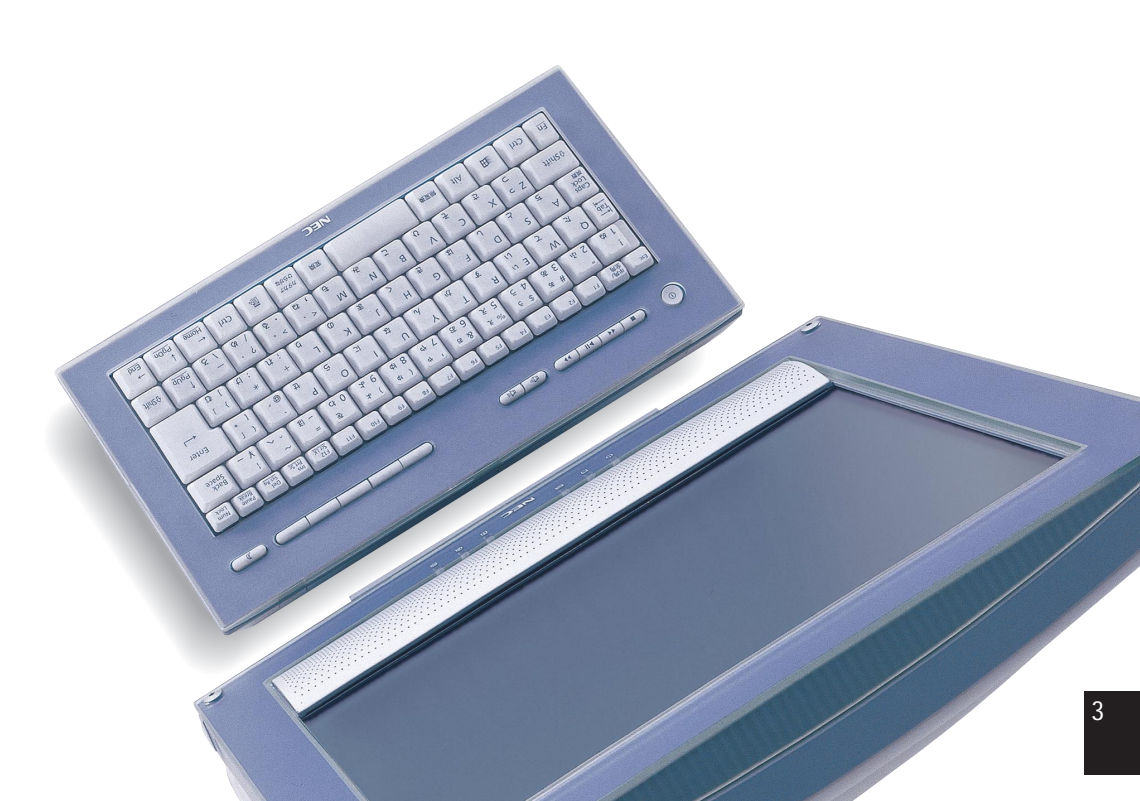

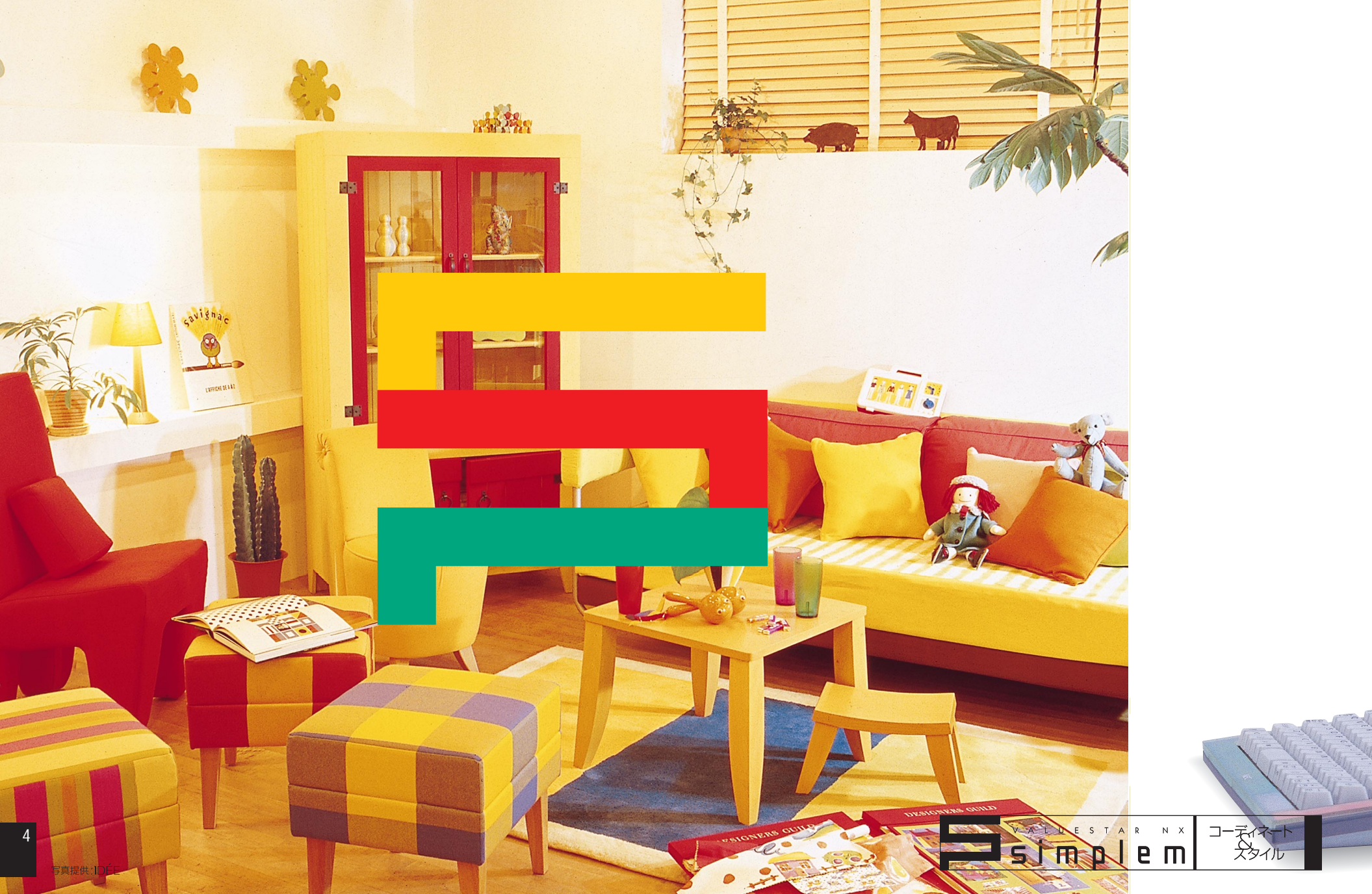

### simplemはインテリアの一部としてあなたの生活空間を演出します。

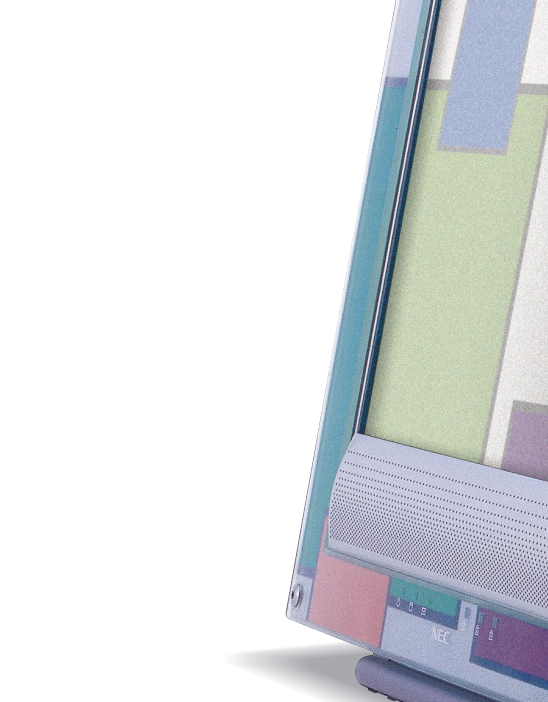

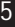

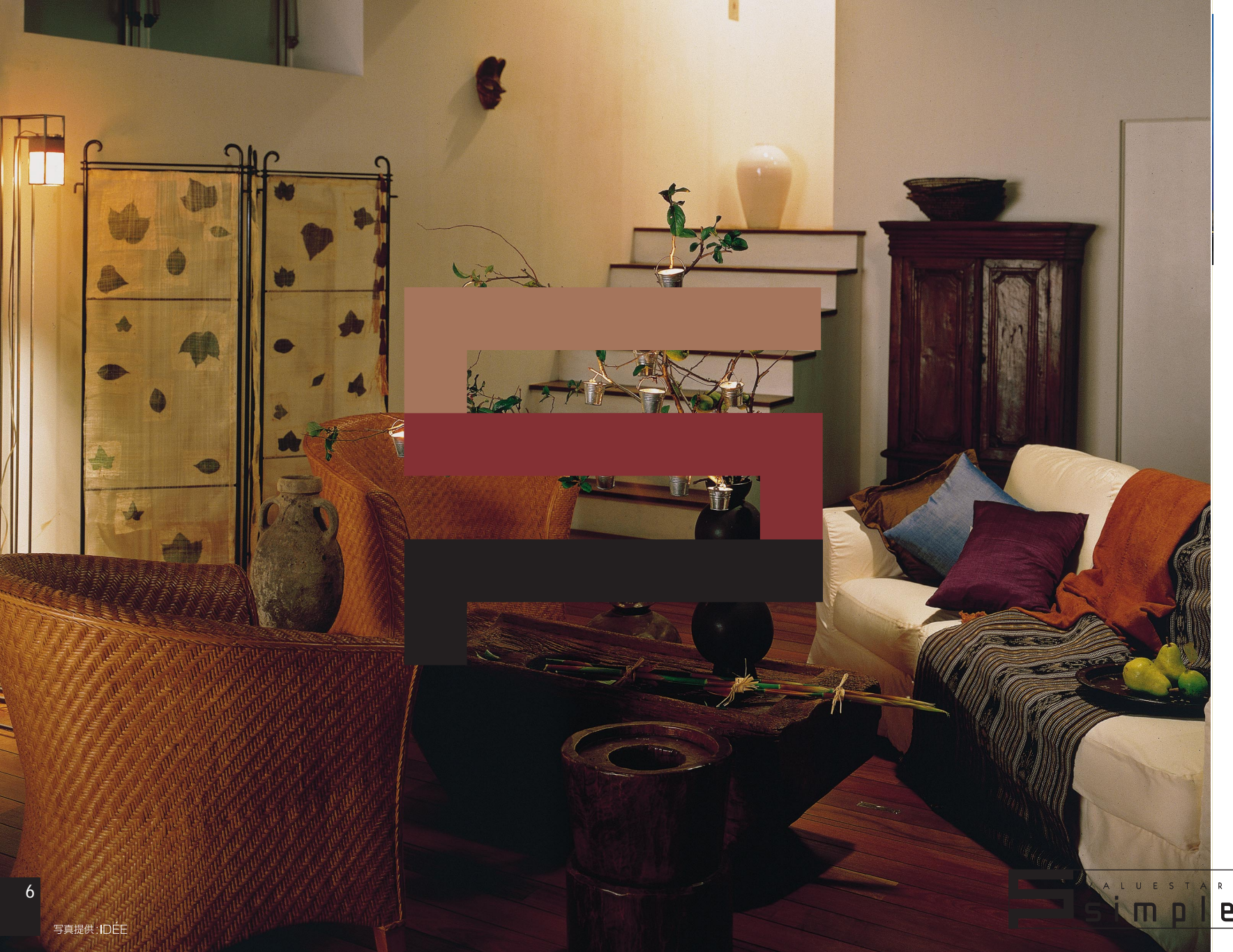

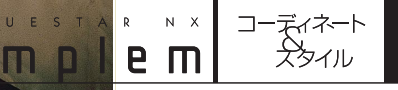

あなただけのsimplem。きっと見つかります。

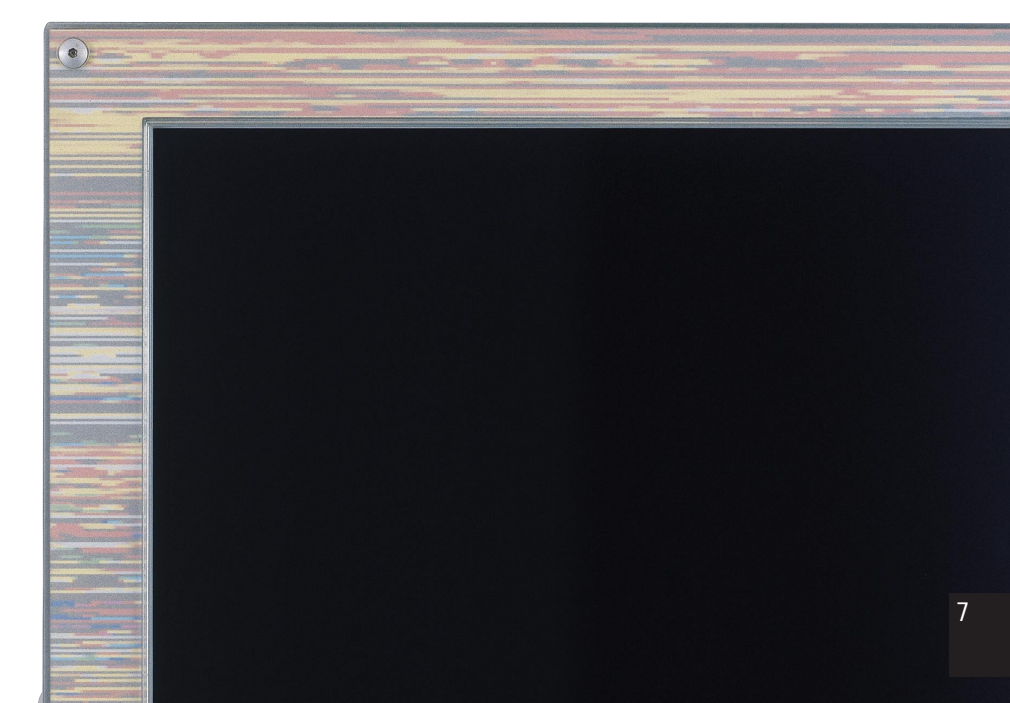

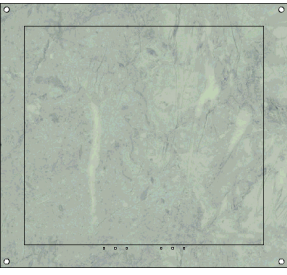

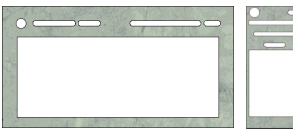

マーブル

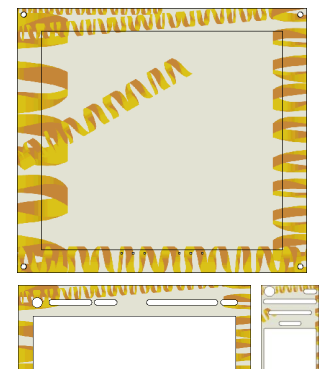

ハッピーリボン

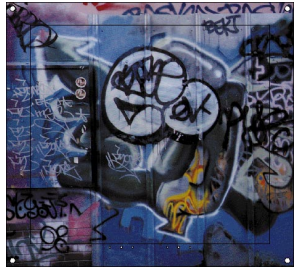

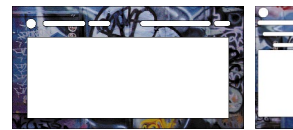

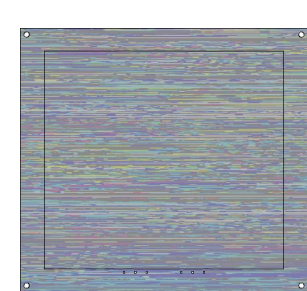

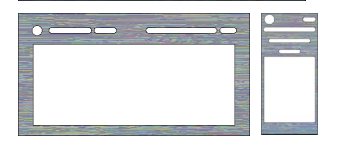

オリエンタル

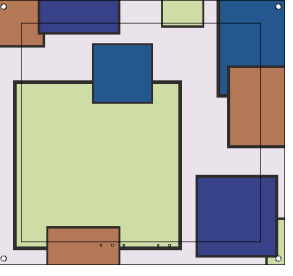

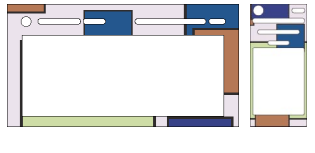

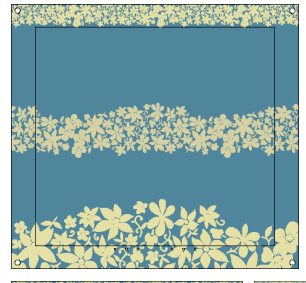

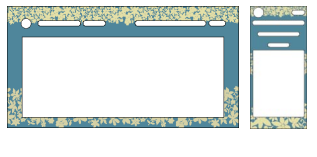

/

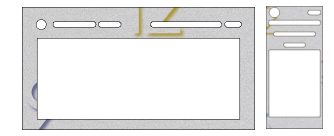

クロック

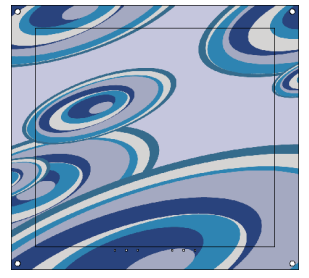

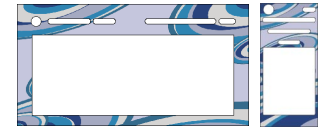

UFO

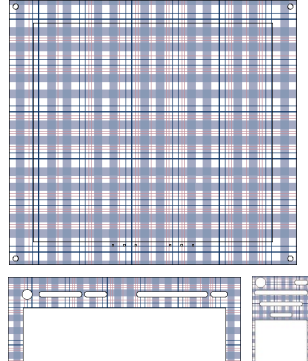

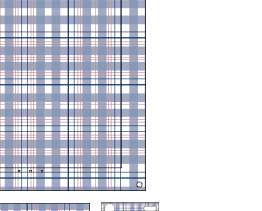

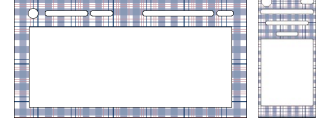

チェック!

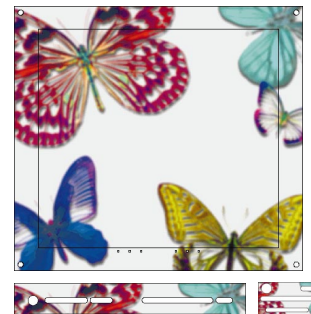

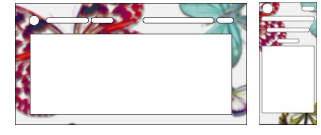

パピヨン

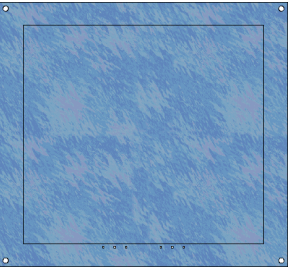

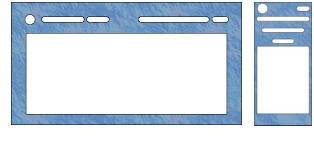

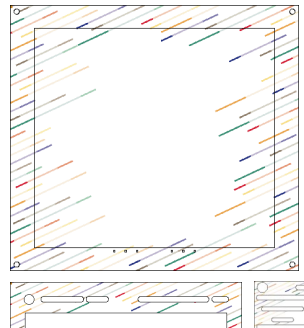

ブリティッシュポップ

8

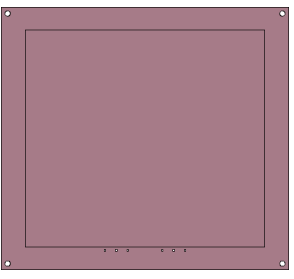

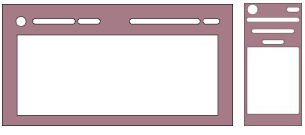

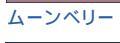

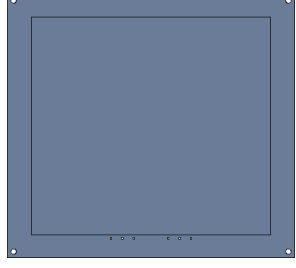

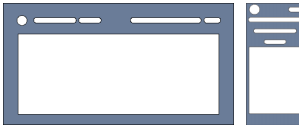

スカイサーフ

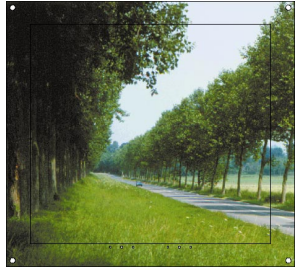

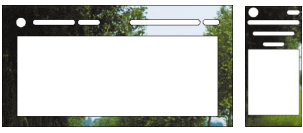

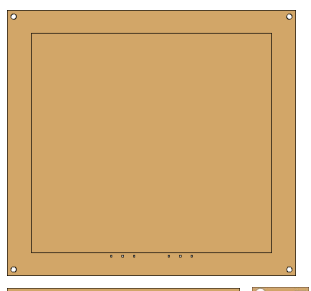

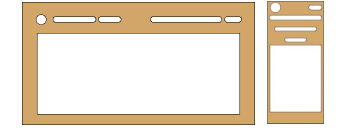

マルガリータ

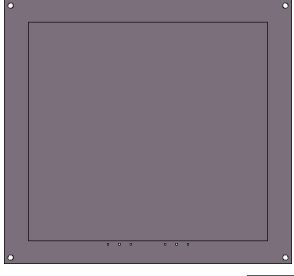

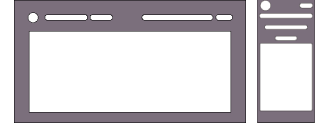

ラベンダー

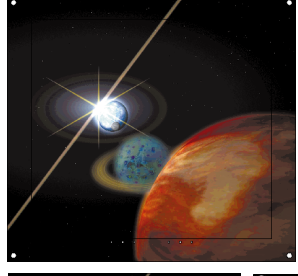

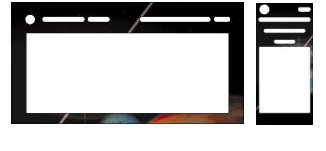

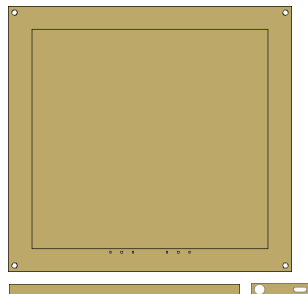

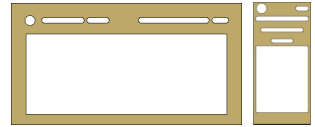

サンドベージュ

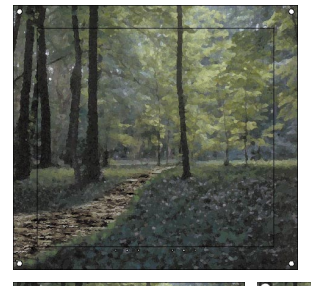

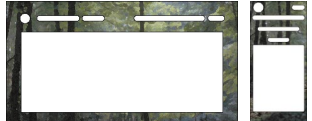

#### 森林

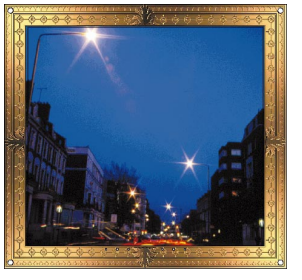

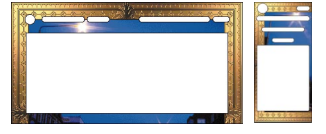

イルミネーション

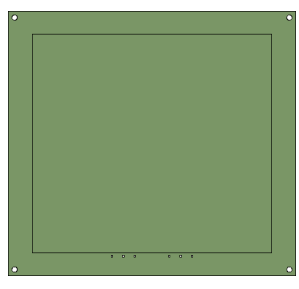

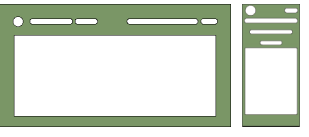

リバーサイド

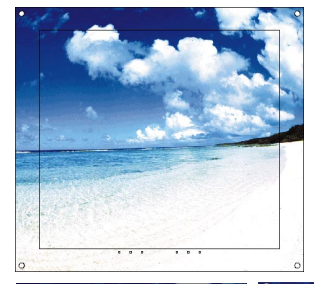

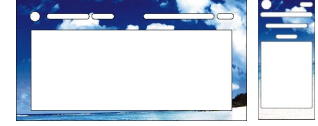

ビーチ

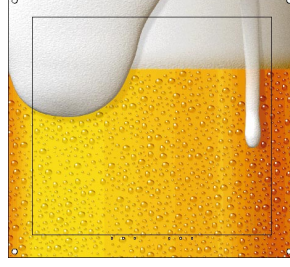

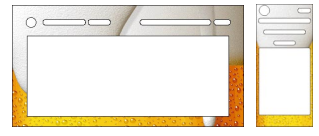

9

ビールジョッキ

## 🔳 アプリケーション ■ マイドキュメント ■ マイピクチャー ■ インテリア ■ サポートセンタ ■ メニュー設定 simplem

NEC

+ 🛛 🍪 🖏 🚺

AOL4.0で簡単 インターネット!

ンターネットす ウBIGLOE

Microsoft Outlook

サウンド パソコンの起動時や終了時、操作ミスをしたときなど、さまざまな 場面で鳴らす音を自由に設定することができます。また、simplem オリジナルの「サウンド」もあります。 25ページ

anterest & second & manness &

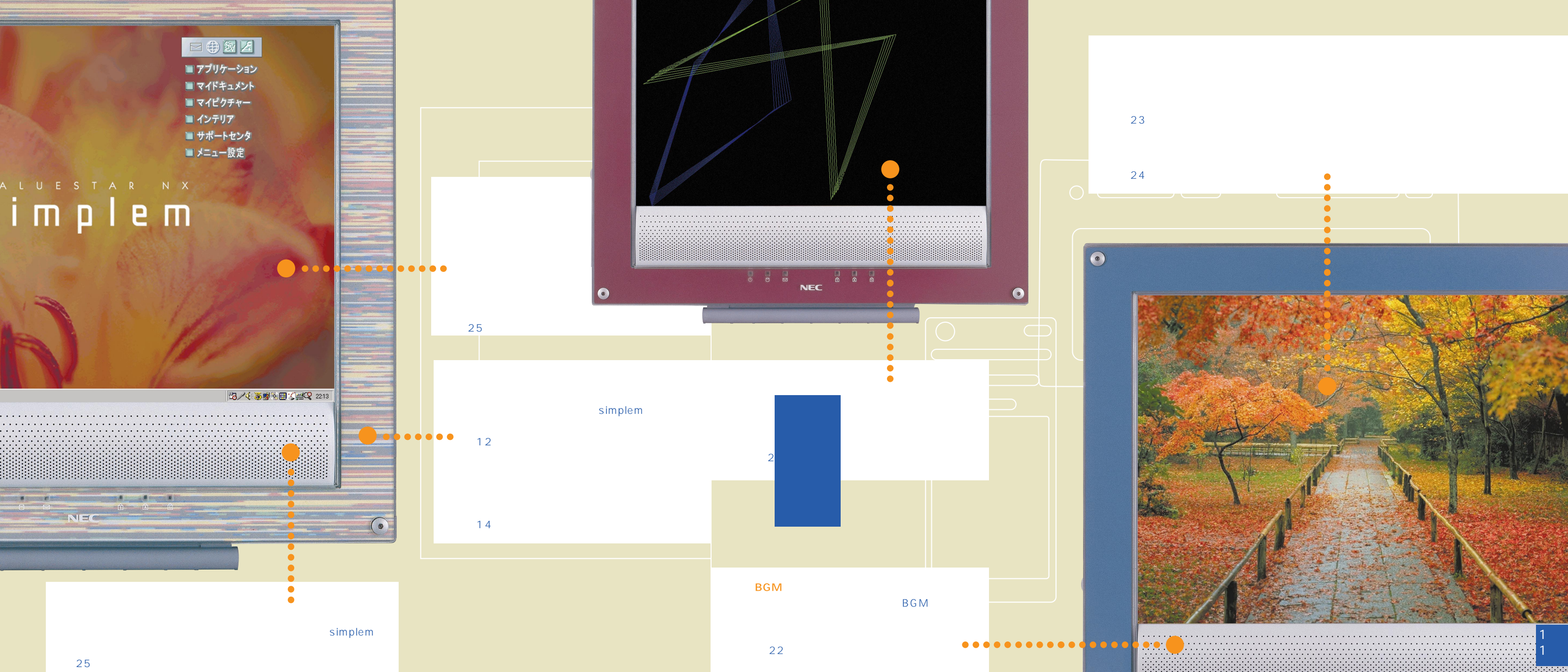

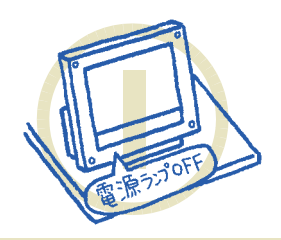

1.パソコンの電源が切れている こと、パソコン本体が安定し た机などの上に設置されてい ることを確認します。

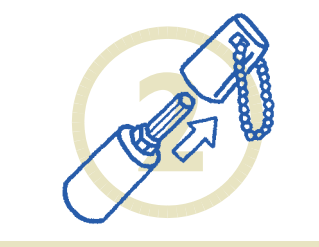

2.添付のアクセサリーレンチを用意 してキャップを外します。

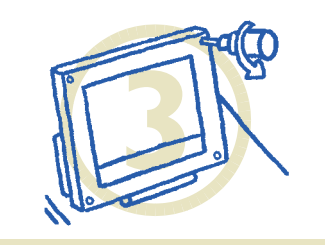

3.アクセサリーレンチを使って、クリ アフレームの4つの六角ネジを外し ます。

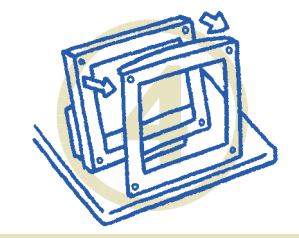

4.クリアフレームを外します。

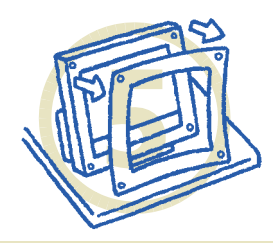

5.これまで使っていたインナー シートを外します。

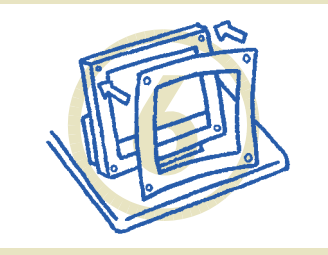

6.これから使うインナーシートを六 角ネジの穴に合わせて付けます。

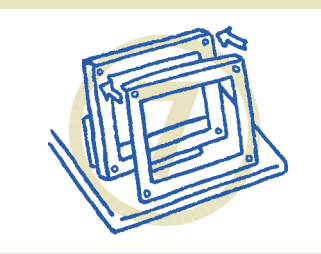

7.クリアフレームを付けます。

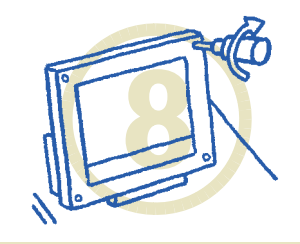

8.先ほど外した六角ネジを使って、 クリアフレームを固定します。

参考までに

インナーシートを取り替えたら、「壁紙」もそのデザインにマッチしたものに変えてみ ましょう。添付のインナーシートにマッチした「壁紙」が用意されています。「壁紙を 変える」( p.25)をご覧ください。

### 本体のインナーシートを取り替える方法

simplemの本体、キーボード、インターネットパッドのクリアフレーム(半透明のパネル)の内側には、薄いシートがはさまれています。このシートが「インナーシート」です。インナーシートを交換すれば、simplemのイメージを自由に変えることができます。

ここでは、パソコンにセットされているインナーシートを、別のインナーシート(添付のインナーシートや、あなたの作ったオリジナルインナーシート) に取り替える方法を説明します。

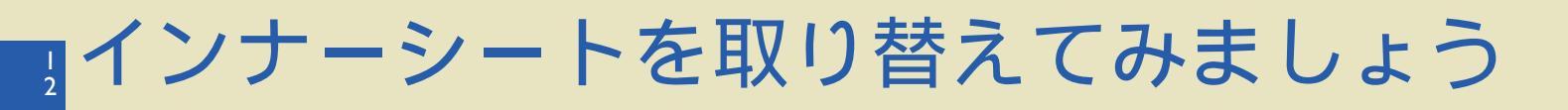

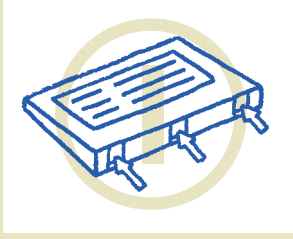

1.キーボード奥側(背面)

の3つのストッパーをそ

れぞれ押しながら、クリ

アフレームを少し持ち上

げてロックを外します。

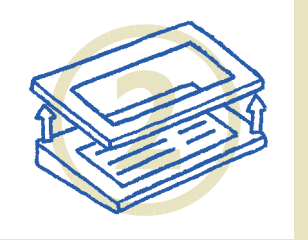

2.奥側を少し持ち上げてから、

手前に引くようにしてクリ

アフレームを外します。

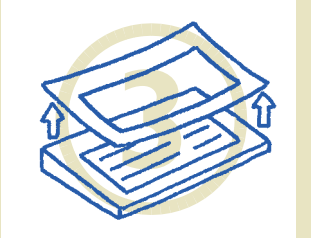

3.これまで使っていたインナ

ーシートを外します。

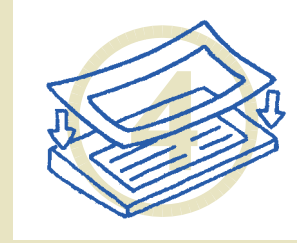

4.これから使うインナーシー トを付けます。

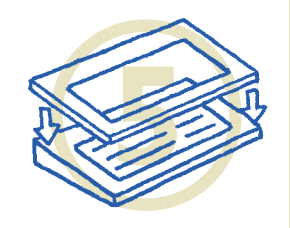

5.手前側を先に合わせてクリ アフレームを付けます。3 つのストッパーで「カチッ」 とロックされるまで奥側を 押します。

キーボードのインナーシートを取り替える方法

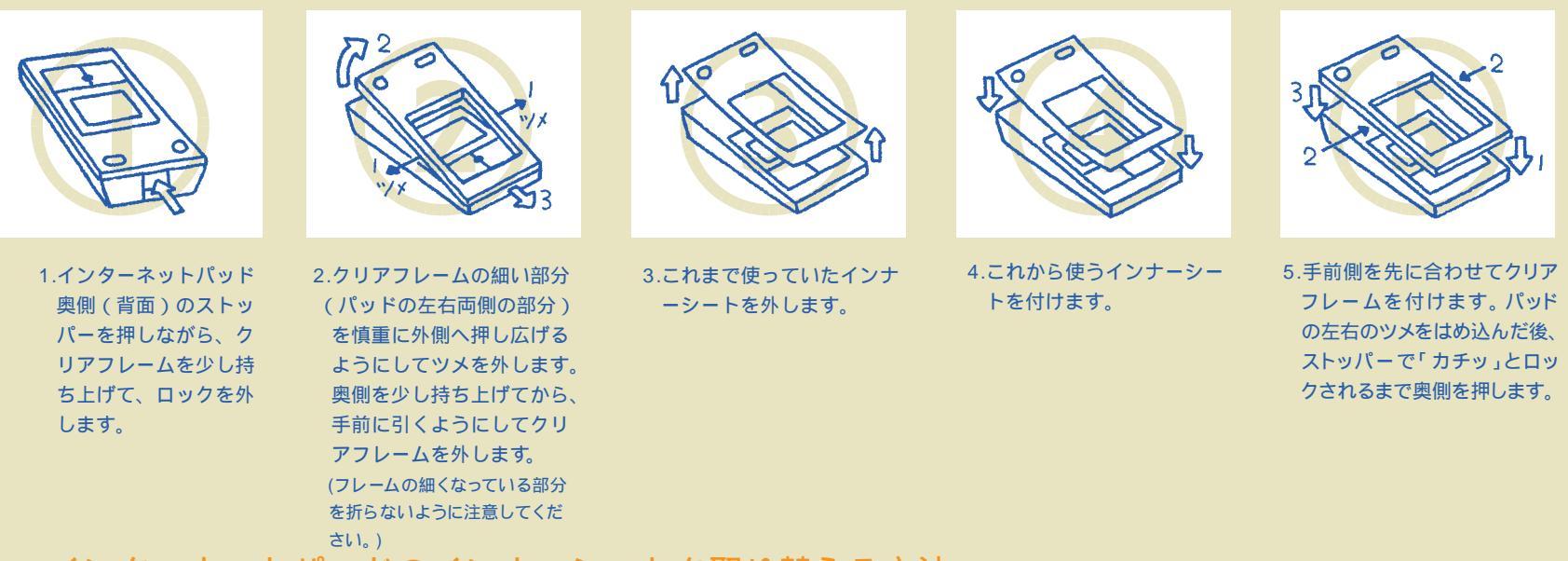

インターネットパッドのインナーシートを取り替える方法

# インナーシートを作ろう!

「インナーシートクリエータ」を使えば、あらかじめパソコンのハードディスクに収録されているインナーシートを印刷したり、 あなただけのオリジナルインナーシートを作ったりすることができます。

### まずは「インナーシートクリエータ」を起動する

インナーシートを編集、印刷するソフトウェア「インナーシートクリエータ」を起動しましょう。

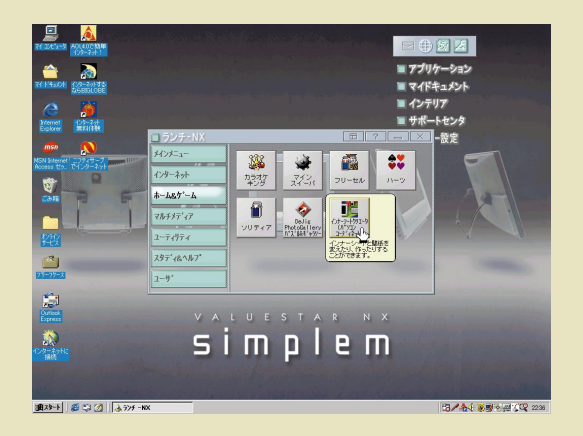

1.画面右上の[アプリケーション]をクリックします。
 2.ランチ-NXの「ホーム&ゲーム」から「インナーシートクリエータ(パソコンコーディネート)」をクリックします。

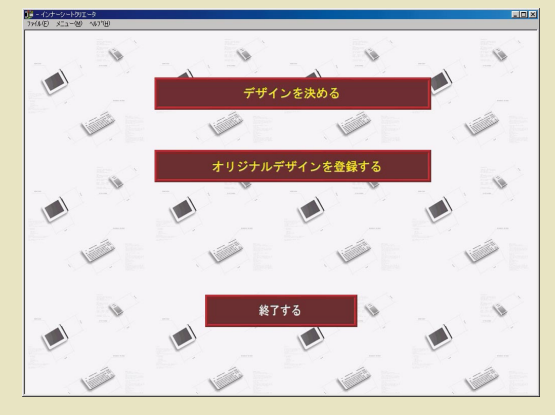

この画面が「インナーシートクリエータ」の最初の 画面です。

#### 参考までに

・simplemのホームページ(http;//www.simplem.com/)から新しいインナーシートのデザインデータをダウンロードできます。
 ・キーボードの【DESIGN】ボタンを押すことでも「インナーシートクリエータ」を起動することができます。
 ・「インナーシートクリエータ」の詳しい使い方については、ヘルプをご覧ください。
 ヘルプは、「ヘルプ 1メニューから「目次」を選択すると見ることができます。

### どの方法で作る?

インナーシートを作る方法には、次の3つの方法があります。インナーシートをどの方法で作るか決めましょう。

用意されているインナーシートデザインを、 そのまま印刷してインナーシートを作る 一番お手軽な方法です。パソコンのハードディスクに収 録されているインナーシートは、厳選されたデザインば かり。その中からお気に入りのデザインを選ぶだけ。 Windowsの壁紙やスクリーン セーバーも、選んだデザ インにマッチしたものに設定することができます。

このまま18ページへ

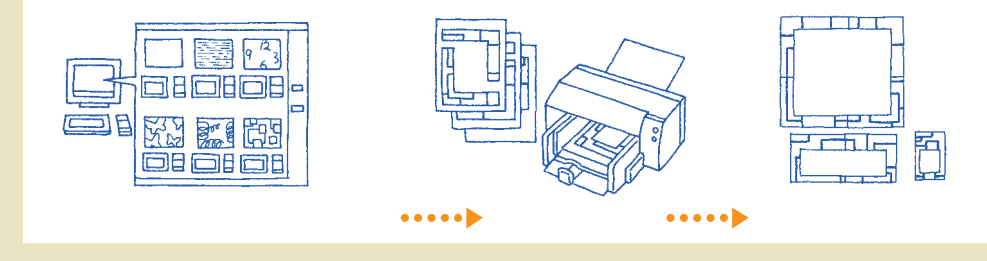

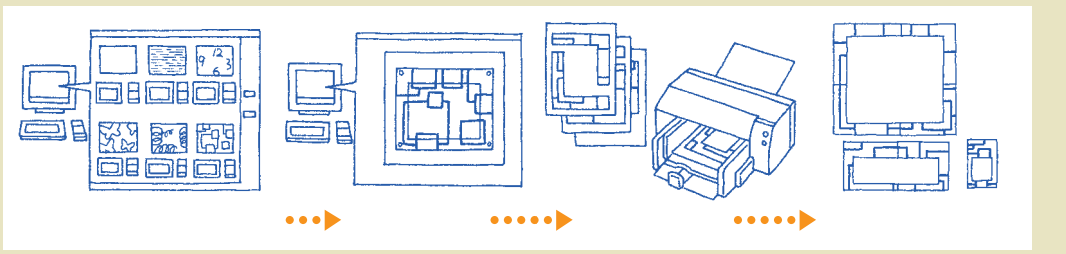

次ページへ

用意されているインナーシートデザインに、 少し手を加えてインナーシートを作る ハードディスクに収録されているインナーシートのデザ インに、少し手を加えたいときはこの方法を選びます。 模様の大きさや位置、向きを変えることができます。

次ページへ

あなただけのオリジナルインナーシートを作る デジタルカメラで撮った写真や、スキャナで読み取った 画像、CG(コンピュータグラフィックス)で作った画 像などを使って、あなただけのオリジナルインナーシー トを作りたいときは、この方法を選びます。

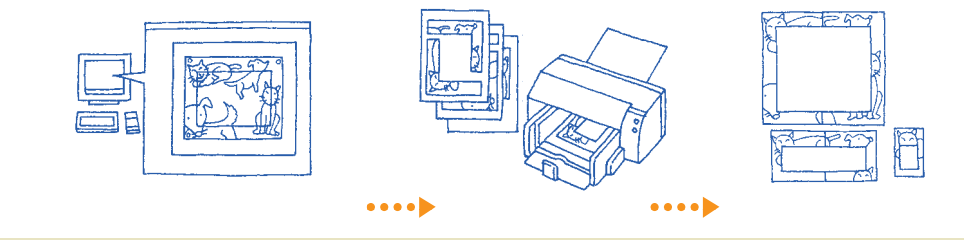

### ハードディスクに収録されているインナーシートに手を加える場合

ハードディスクに収録されているインナーシートのデザインに手を加える場合には、まず編集の対象となるデザインを選択します。

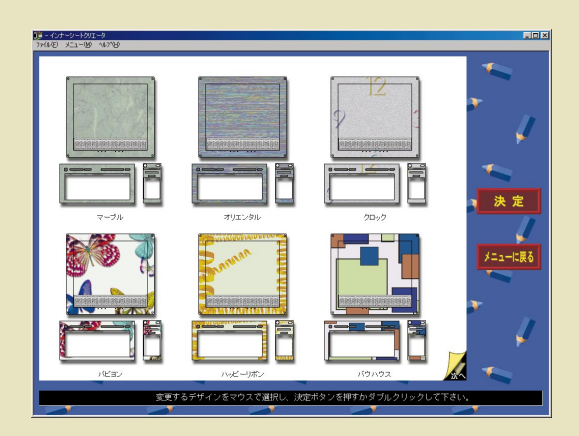

1.[オリジナルデザインを登録する]をクリックします。
 2.[登録済みのデザインを編集する]をクリックします。
 3.手を加えたいデザインをクリックし、[決定]をクリックします。
 4.確認の画面が表示されたら[はい]をクリックします。

これでインナーシートの編集のための画面が表示されます。 この画面での操作については、右ページで説明します。

### 画像ファイルを読み込んで、新しいオリジナルインナーシートを作成する場合

気に入った画像ファイルを選んで、新しいインナーシートのデザインを作ります。

1.[オリジナルデザインを登録する]をクリックします。
 2.[新規画像を読み込んで編集する]をクリックします。
 3.読み込む画像ファイルを選択し、[開く]をクリックします。

これでインナーシートの編集のための画面が表示されます。 この画面での操作については、右ページで説明します。

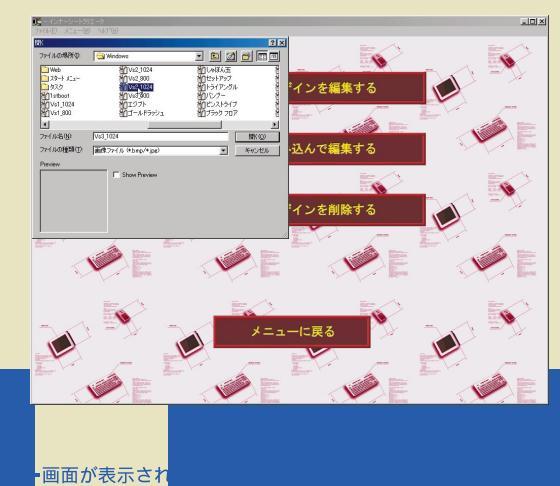

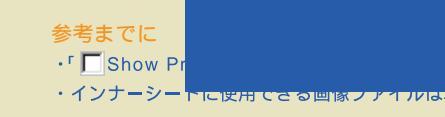

•画面が表示され • <del>BMP ) かれ、ま</del>たはJPEG ( J

チされに凹隊ノアイルで9。

### インナーシートを編集する画面で使える機能

1.下の各機能を使って、インナーシートを編集します。

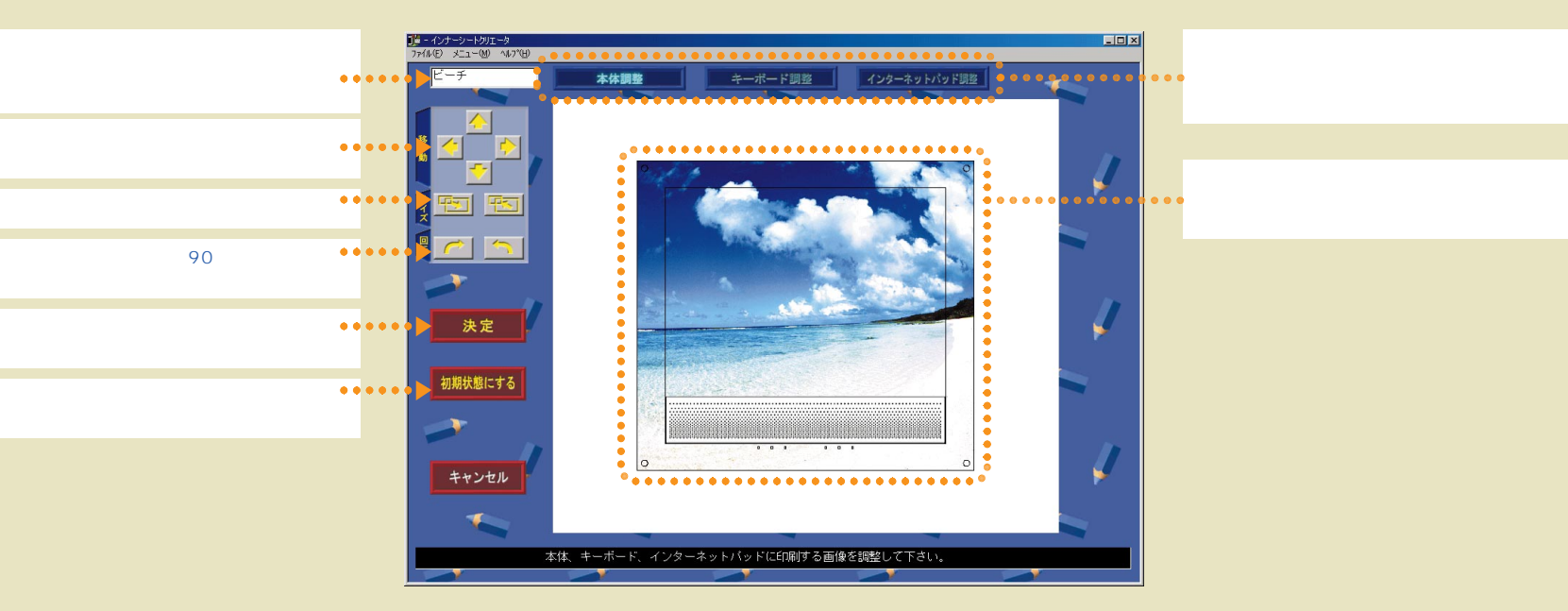

2.編集が終わったら、[決定]をクリックします。

3.「メニューに戻って「デザインを決める」から印刷やデスクトップ設定を行ってください」と表示されるので、「OK」をクリックします。

これで、インナーシートのデザインが終了します。次ページの「インナーシートを印刷する」に進んでください。

参考までに インナーシートのデザインを削除する場合には、[オリジナルデザインを登録する]を クリックした後、[登録済みのデザインを削除する]をクリックします。

| ハードディスク                                                                | ・<br>たがデザイン                                | ר ארשיין אינאיין אינאיין אינאיין אינאיין אינאיין אינאיין אינאיין אינאיין אינאיין אינאיין אינאיין אינאיין אינאיי | ·インナー:               | /ます。                              |
|------------------------------------------------------------------------|--------------------------------------------|----------------------------------------------------------------------------------------------------|----------------------|-----------------------------------|
| <b>用紙について</b><br>インナーシート<br>少し厚めの用紙 <del>を使うと、し</del><br>にしてください。薄い紙に印 | ( 本体、キー<br>  ノノーソートが作成できま<br>よ、裏に台紙を貼って補強し | オーネ<br><del>キ</del> ョ。たたし、プリ:<br>いましょう。                                                                         | ₹ットパッ<br>ンタの許容報囲で起えく | シートをすべて印刷した場合)。<br>ような厚い用紙は使わないよう |

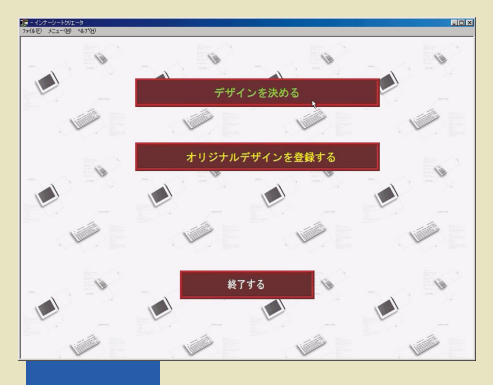

1.[ デザインを決める ]をク<mark>リックしま</mark>す。

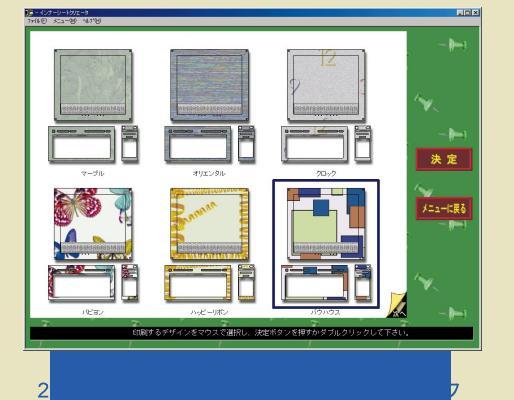

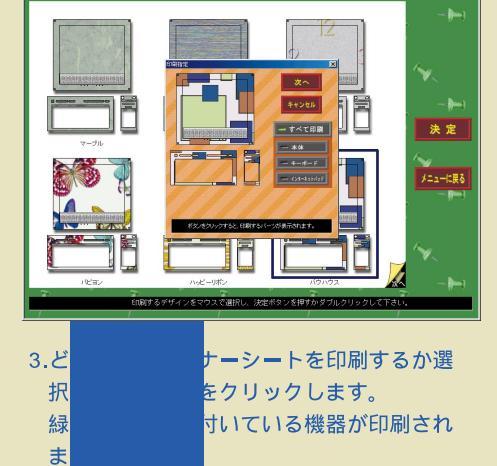

10×

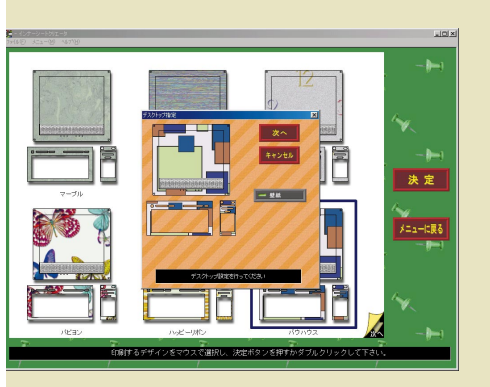

- 4.壁紙の設定を、選択したデザインに変 更するかどうかを選択し、[次へ]を クリックします。 一部のデザインには、そのデザインに マッチしたスクリーン セーバーが用意 されています。このようなデザインを 選択した場合には、ここでスクリーン セーバーを変更するかどうかも選択し
  - ます。

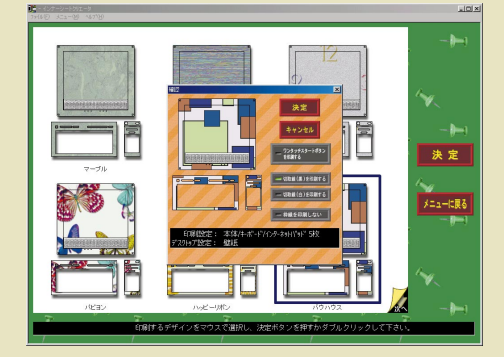

5.設定を確認し、[決定]をクリックします。

6.印刷のダイアログボックスの設定を確認して印刷を行います。
 (印刷の手順については、お使いのプリンタの説明書をご覧ください)

印刷が終わったら、インナーシートを工作し て完成させます。

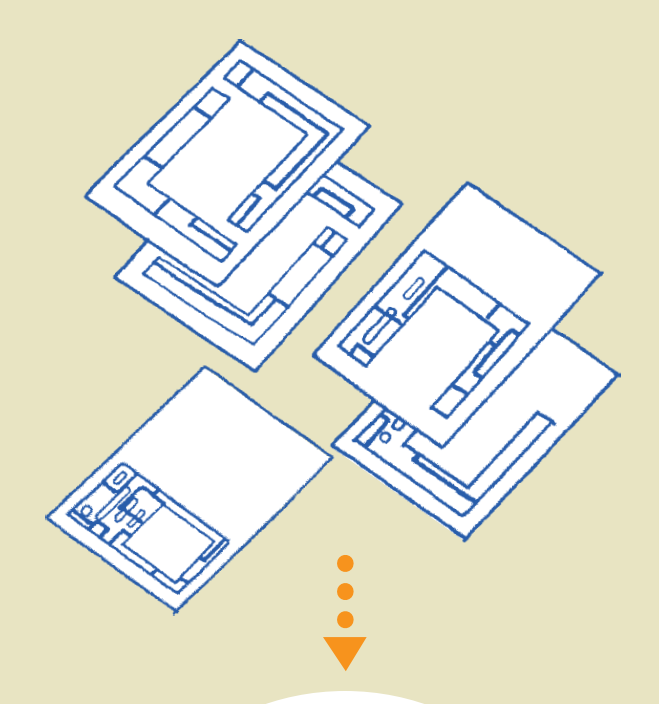

「インナーシートを工作する」 ( p.20)に進んでください。

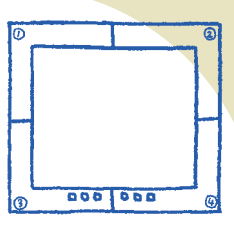

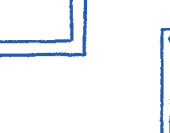

#### 参考までに

- ・紙にこだわってみるのもおもしろい試みです。
- 色のついた紙や模様の入った紙、和紙など、さまざまな紙でインナーシートを作ってみましょう。

・[ワンタッチスタートボタンを印刷する]をクリックすると、キーボード用とインターネットパッド用のインナーシートにワンタッチスタートボタンの名称を印刷できます。

- ワンタッチスタートボタンの名称の変更は、「ワンタッチスタートボタンの設定」で行えます。
- ・インナーシートの形を示す切取線(枠線)は、消したり、白色にしたりすることもできます。
- ・壁紙やスクリーン セーバーを、インナーシートクリエータで設定したものと違うデザインに変更したいときは、25ページをご覧ください。

インナーシートを工作する

用意するもの

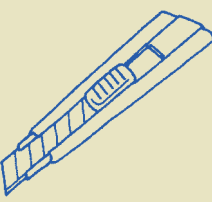

カッターナイフ あらかじめ刃を折って、良く切れる状態にしておいてください

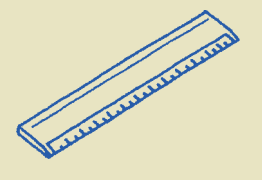

カッターナイフで傷が付かないもの (ステンレス製の定規や、金属が埋め込まれているタイプの 40cm以上の定規をおすすめします)

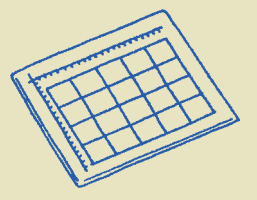

カッターマット カッターナイフを使うとき下に敷くマットです

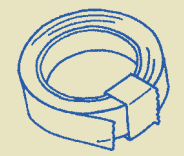

セロハンテープ 分割して印刷されたインナーシートを貼り合わせるのに使います

できれば用意して欲しいもの

デザイン用カッターナイフ 曲線や円が切り抜きやすいように先端がとがっているカッターナイフです。

台紙(厚紙)と、それを貼り付けるためのスプレー糊 薄い用紙に印刷した場合にインナーシートをしっかりさせるために使います。 スプレー糊がないときは、スティックタイプの糊でも大丈夫です。

#### 気をつけて欲しいこと

カッターナイフの取り扱いには、十分注意してください。特にカッターナイフの進む方向に指などを出すことは絶対に避けてください。 スプレー糊を使う場合には、窓などを開け、換気に十分気を付けてください。また、火気の近くでスプレー糊を使うことは絶対に避けてください。

2 0

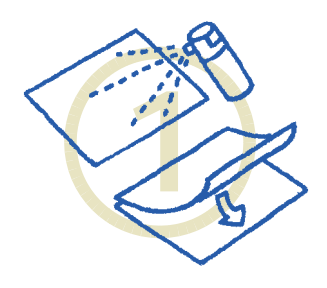

1.薄い用紙に印刷した場合は、 スプレー糊を用紙の裏全体 に吹きつけ、台紙に貼りま す。スプレー糊がないとき は、スティック状の糊など を使います。

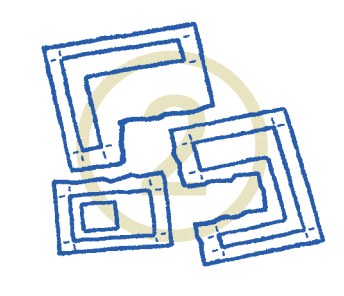

 2.印刷された各インナーシートを、ま わり1cmぐらいを残す感じで、大 雑把に切り分けます。

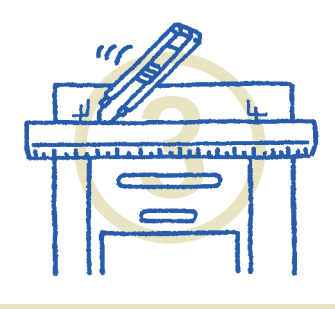

3.インターネットパッド用インナーシー トを、境界線に合わせて、きれいに 切ります。このとき、紙の端まで切っ てしまわないようにすると上手に 切り抜きが進められます。

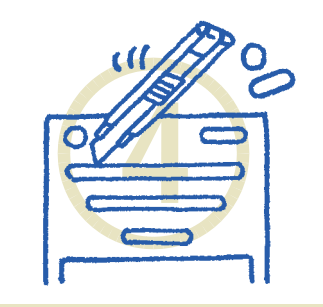

4.インターネットパッドのパッドやボ タンの穴の部分を切り抜きます。 続いて角の部分を丸く切ります。 丸い部分を切るときは、カッターナ イフの方ではなく、用紙の方を動 かすと、きれいに切り抜くことがで きます。

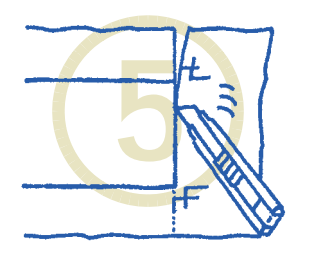

5.パソコンの本体のインナーシー トは4つに、キーボードのイ ンナーシートは2つに分割し て印刷されます。まず、「ノ リ」と書かれている部分の ないパーツ(本体インナーシー トの左下、右上のパーツと、 キーボードインナーシート の右半分のパーツ)の端(残 りのパーツとつながる部分) をきれいに切り落とします。

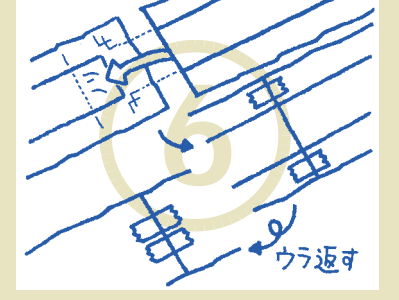

6.端を切り落としたパーツを、上の図のように残りのパーツの「ノリ」の部分に重なるようにぴったり合わせます。模様がつながるように微調整したら、境界線の外側をセロハンテープで留めます。

続いて、それを裏返して、2枚の パーツをしっかりセロハンテー プで留めます。同じ手順で、す べてのパーツをつなぎます。

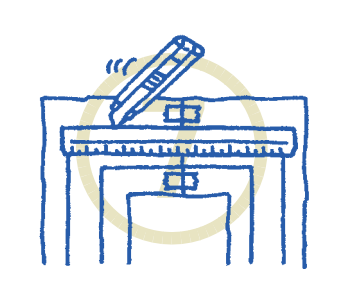

7.本体、キーボードのインナーシートを、境界線に合わせて、きれいに切ります。このとき、紙の端まで切ってしまわないようにすると上手に切り抜きが進められます。

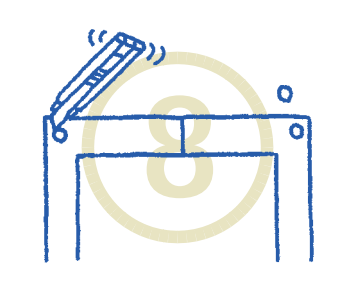

8.ネジやキーボード、ランプの穴の部分を切り抜きます。続いて、角の部分を丸く切ります。丸い部分を切るときは、カッターナイフの方でなく、用紙の方を動かすと、きれいに切り抜くことができます。

これで、インナーシートの完成です。

インナーシートを取り替える方法については、「インナーシートを取り替えてみましょう」 ( p.12)をご覧ください。

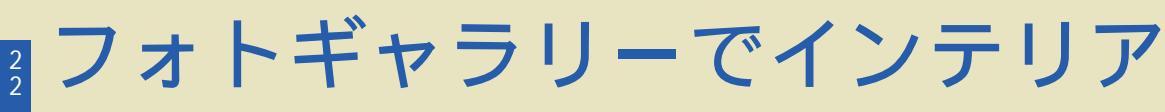

「フォトギャラリー」を使えば、さまざまなジャンルの美しい写真を一定の間隔で画面に表示させることができます。 simplemがインテリアの一部として、生活空間を演出します。

### フォトギャラリーをはじめる

3.マウスの左ボタンを押すと、写真表示が終了します。

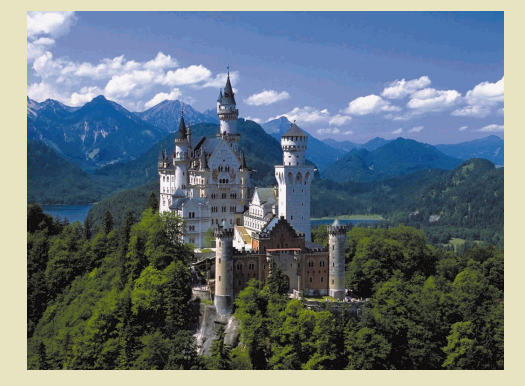

参考までに キーボードの【GALLERY】ボタンを押すと、すぐに写真表示がはじまります。

画面いっぱいに写真が表示され、BGM(バック グラウンドミュージック)が流れます。写真は一 定の時間ごとに自動的に切り替わります。

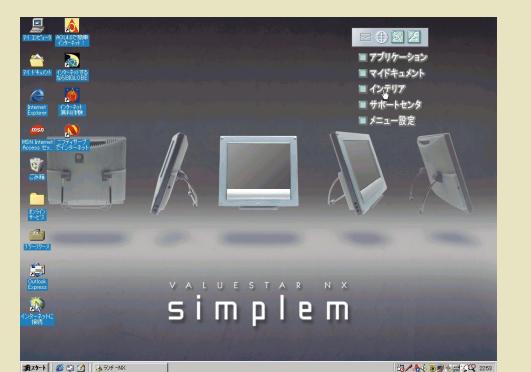

1.画面右上の[インテリア]をクリックします。

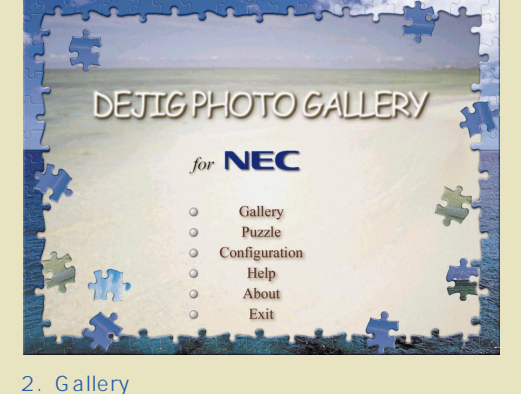

### フォトギャラリーの設定を変更する

「フォトギャラリー」で表示される写真のジャンルや、写真が切り替わる間隔、BGMなどを設定します。

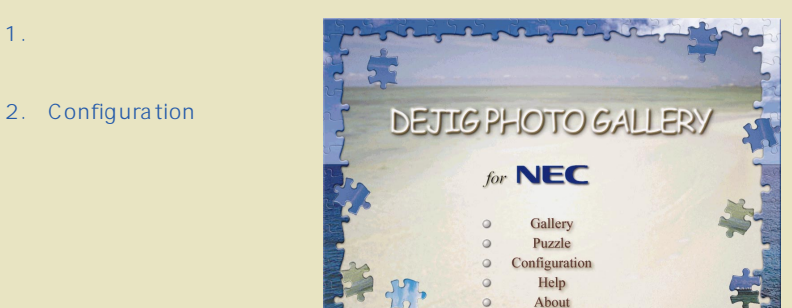

3.下の各機能を使って、写真の表示方法を設定します。

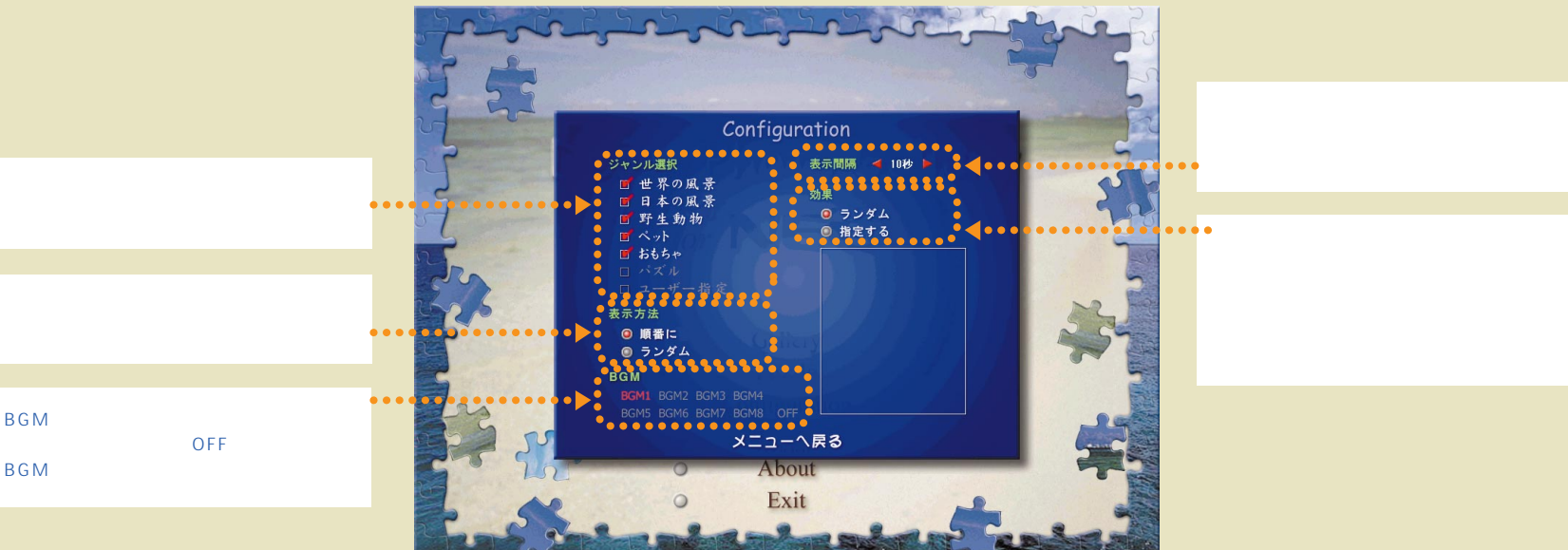

4.「メニューへ戻る をクリックします。 これでフォトギャラリーの設定が変更されました。[Gallery]をクリックすれば、新しい設定で写真が表示されます。

#### 参考までに

写真のジャンルを選択します。

するかを選択します。

BGMが流れなくなります。

自分の好きな画像をフォトギャラリーで表示させたい場合には、ハードディスクの「C:¥Program Files¥DeJig¥Users」フォルダに、その画像ファイル/ビットマップ形式またはJPEG形式)を入れ、 上の画面の「ジャンル選択」で[ユーザー指定]を選択してください。

### フォトギャラリーでパズルを楽しむ

「フォトギャラリー」では、写真を使ったジグソーパズルを楽しむこともできます。

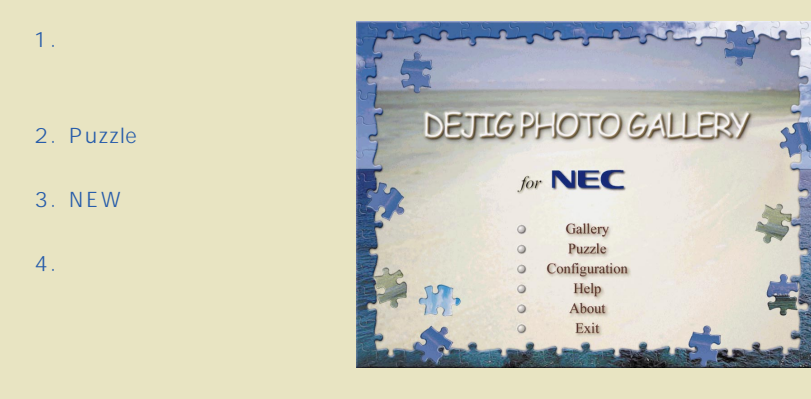

#### 4.下の各機能を使って、パズルを楽しみます。

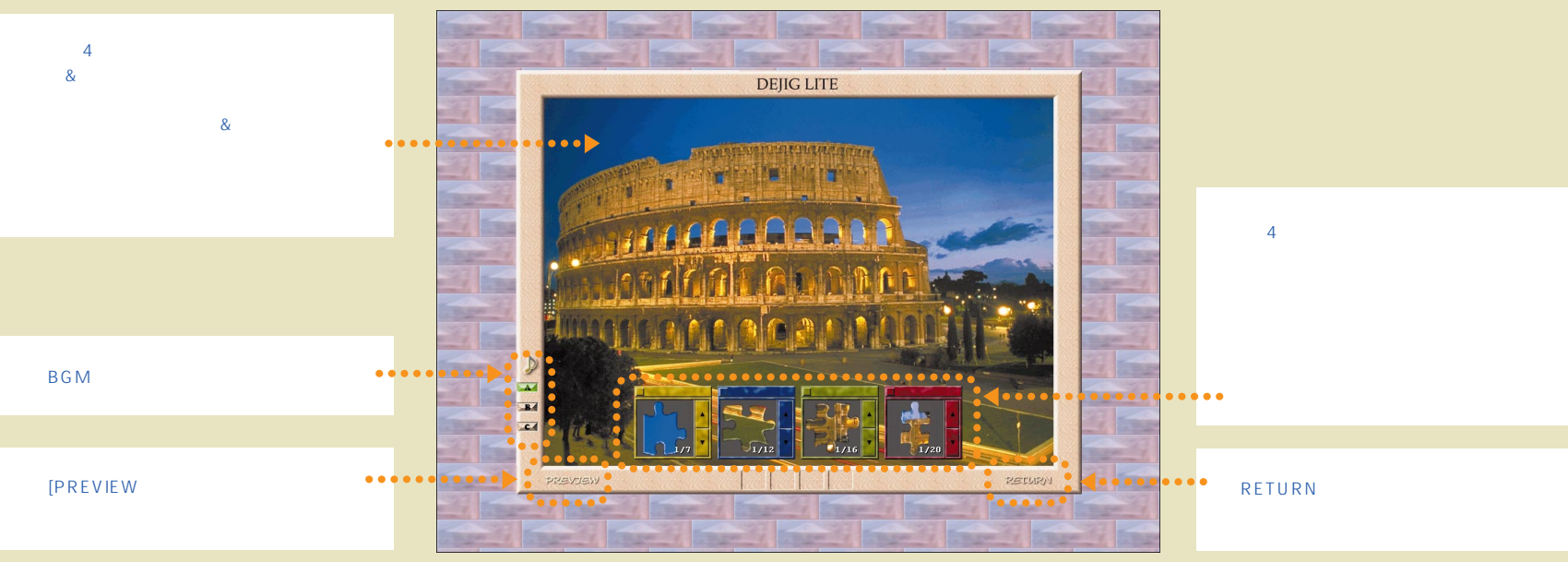

#### 参考までに

・途中でパズルをやめた場合、[NEW]のかわりに[CONTINUE]をクリックすれば、やめた時点の状態からパズルを再開することができます。 ・前ページの「ジャンル選択」で[パズル]を選択すると、パズルで完成した写真をフォトギャラリーで表示させることができます。

壁紙を変える

simplem オリジナルの 壁紙もあります。

「VSL\_1024.bmp」 「VSL\_800.bmp」は、 添付のインナーシート のデザインとマッチした 壁紙です。

スクリーン セーバーを変える

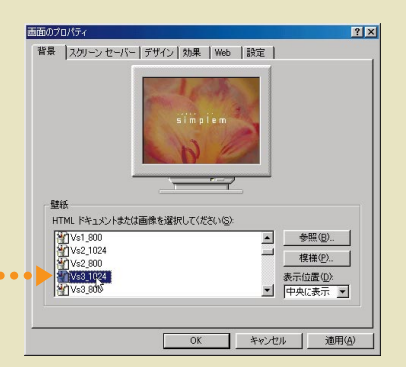

背景 スクリーン セーバー |デザイン| 効果 | Web | 設定 |

スクリーン セーバー(S) 「宇宙

リポン レオナルド ダ ピンチ

- 1.[スタート]をクリックし、[設定]の[コントロールパネル] を選択します。
- 2.[画面]をダブルクリックします。
- 3.[背景]タブをクリックします。
- 4.使いたい「壁紙」を選択します。

5.[OK]をクリックすると、画面に設定が反映されます。

- 1.[ スタート ]をクリックし、[ 設定 ]の[ コントロールパネル ] を選択します。
- 2.[ 画面 ]をダブルクリックします。
- 3.[ スクリーン セーバー ]タブをクリックします。
- 4.使いたい「スクリーン セーバー」を選択します。
- 5.[ OK ]をクリックすると、スクリーン セーバーの設定が完了 します。

サウンドを変える

| simple | mオリジナルの |  |
|--------|---------|--|
| サウン    | ドもあります。 |  |

| サウンドのプロパティ ? 🗙                                                                                                    |
|----------------------------------------------------------------------------------------------------|
| サウンド                                                                                                    |
| 音を鳴らす場面(火):                                                                                                    |
| Workswe     Windows の記念的     Windows の記念的     Windows の記念的     アクリケーション エラー     アフリケーションの記書的     アフリケーションの総下                                                                                                    |
|                                                                                                    |
| 100/K8(Q).           Seel.col           Seel.col           Seel.col                                                                                                    |
| Shiph Pro<br>Shiph Pro<br>Shiph |
|                                                                                                    |

設定①.. ブルビュー①

▲》 荷5時間(W): 14 ± 分

OK キャンセル 適用(A)

設定を調整する(こは、「設定」をクリックし 設定ら)..

- 1.[スタート]をクリックし、[設定]の[コントロールパネル] を選択します。
- 2.[ サウンド ]をダブルクリックします。
- 3.「音を鳴らす場面」で、どんなときに音を鳴らすかを選択 します。
- 4.その場面で鳴らす音を、「サウンド」で選択します。
- ( ) をクリックすると音を確認することができます)
- 5.[OK]をクリックすると、サウンドの設定が完了します。

Windowsの機能を使って、デスクトップテーマや壁紙、スクリーンセーバーなどの設定を変更する方法を紹介します。 (各機能の詳細については、添付の「Microsoft Windows 98 ファーストステップガイド」などをご覧ください)

. . . . . . . . . . . . . . .

壁紙やサウンドの設定を変える

アイコンを変える

|                                                                                        | <u>?</u> ×                                          |
|----------------------------------------------------------------------------------------|-----------------------------------------------------|
| 背景 スクリーン セーバー デザイ                                                                      | ン 効果   Web   設定                                     |
| デスクトップ アイコン(型)                                                                         |                                                     |
| 71 IL 1/2-13 71 F#1X                                                                   | - 2017-7<br>2017-7<br>2013-7<br>2014 (Unit Care (2) |
|                                                                                        | アイコンの変更(C) 既定のアイコン(E)                               |
| F デスクトップが Web ページと                                                                     | アイコンの変更 ? ×                                         |
| 視覚効果                                                                                   | ファイル名( <u>E)</u> :<br>shell32 dll                   |
| ▼ すべての色を使ってアイコン                                                                        | 現在のアイコン(2):                                         |
| <ul> <li>ウィンドウ、メニュー、および</li> <li>ロ、スクリーン フォントの緑を滑</li> <li>ロ、ドラッグ中にウィンドウの肉の</li> </ul> | 🖻 🔁 😫 😰 💱 🖉 🖬 🗄                                     |
| P 1999 TESTO I NORT                                                                    | <u></u>                                             |
|                                                                                        | A 🖻 🤊 💐 🖉 🖓 🐉 🕤 🎞 🚺                                 |
|                                                                                        | 📲 🗈 🗋 🗟 🎇 🎒 🔚 🗛 🦣 🖏                                 |
|                                                                                        |                                                     |
|                                                                                        | OK キャンセル 参照(E)                                      |

- 1.[スタート]をクリックし、[設定]の[コントロールパネル] を選択します。
- 2.[ 画面 ]をダブルクリックします。
- 3.[効果]タブをクリックします。
- 4.変更するアイコンを選択します。
- 5.[アイコンの変更]をクリックし、使いたいアイコンを選択 したら[OK]をクリックします。
- 6.[ OK ]をクリックすると、アイコンの変更が完了します。

### マウスポインタを変える

| マウスのプロパティ                                                                                            | ? ×                  |
|----------------------------------------------------------------------------------------------------|----------------------|
| ボタンポインタ動作                                                                                            |                      |
| デザイン( <u>S</u> )                                                                                     |                      |
| 3D ポインタ<br>(ない)                                                                                      | ▼                    |
| Windows スタンダード し<br>Windows スタンダード (大きいフォント)<br>Windows スタンダード (持大のフォント)<br>Windows スタンダード (特大のフォント) |                      |
| Windows 黒 (大きいフォント)<br>Windows 黒 (特大のフォント)<br>Windows 反転色                                            | ₿?                   |
| Windows 反転色 (特大のフォント)<br>アニメーション砂時計                                                                  | ¢₹                   |
| 待ち状態                                                                                                 | X                    |
| 領域選択                                                                                                 | +                    |
| テキスト選択                                                                                               | т 🗉                  |
|                                                                                                    | 定の設定(E) 参照(B)        |
| OK                                                                                                   | キャンセル 適用( <u>A</u> ) |

- 1.[スタート ]をクリックし、[設定 ]の[コントロールパネル] を選択します。
- 2.[ マウス ]をダブルクリックします。
- 3.[ポインタ]タブをクリックします。
- 4.使いたい[デザイン]を選択します。
- 5.[OK]をクリックすると、画面に設定が反映されます。

### デスクトップテーマを変える

デスクトップテーマでは、壁紙やウィンドウの色、文字の色、 アイコンの形をはじめ、スクリーンセーバーやマウスポイン タの形、サウンドなどを、あるテーマに沿って、まとめて変更 することができます。

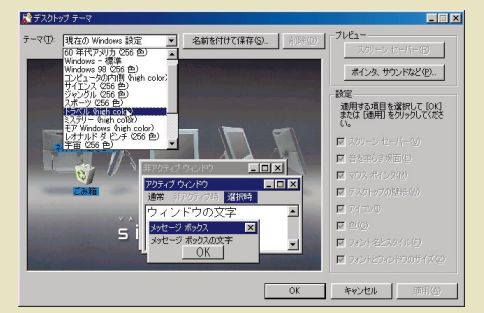

- 1.[スタート]をクリックし、[設定]の[コントロールパネル] を選択します。
- 2.[ デスクトップテーマ ]をダブルクリックします。
- 3.使いたい[テーマ」を選択します。
- 4.[OK]をクリックすると、画面に設定が反映されます。

### ご注意

1.本書の内容の一部または全部を無断転載することは禁じられています。

2.本書の内容に関しては将来予告なしに変更することがあります。

3.本書の内容については万全を期して作成いたしましたが、万一ご不審な点や誤り、記載もれなどお気づきのことがありましたら、ご購入元、最寄りのBit-INN、 またはNECパソコンインフォメーションセンターへご連絡ください。落丁、乱丁本はお取り替えいたします。ご購入元までご連絡ください。
4.ソフトウェアの全部または一部を著作権の許可なく複製したり、複製物を頒布したりすると、著作権の侵害となります。

Microsoft、MS、Windows、Windowsのロゴは、米国Microsoft Corporationの米国および他の国における商標または登録商標です。 DEJIG PHOTO GALLERY、デジグフォトギャラリーは、株式会社増田屋コーポレーションの商標です。 インナーシートは、日本電気株式会社の商標です。

その他、本マニュアルに記載されている会社名、商品名は各社の商標または登録商標です。

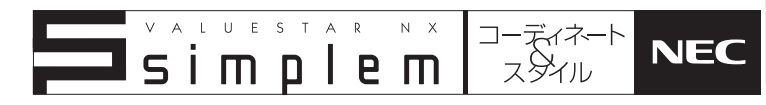

初版 2000年1月 NEC P 808-884545-001-A

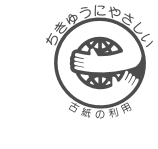

このマニュアルはエコマーク認定の 再生紙( 古紙率100% )を使用しています。